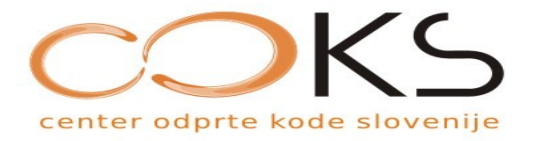

### Doc. dr. Renato Lukač

### qdig – orodje za galerijo slikovnih gradiv

COKS – Center odprte kode Slovenije

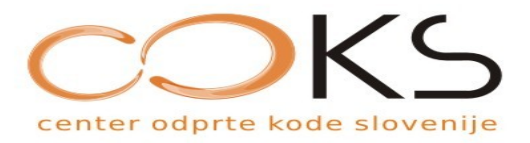

### Vsebina

- uvod
- xv, XnView
- qdig namestitev in uporaba
- zaključek

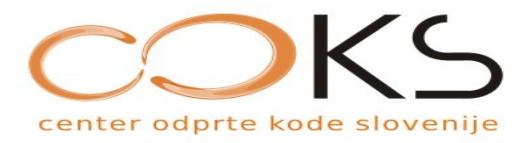

### Uvod

- pomen slikovnih gradiv
- vključitev v splet
- nekoč: spletno naročanje fotografij
- nedavno: stalen in centraliziran dostop
- danes: slike --> filmi, fotoblogi

COKS – Center odprte kode Slovenije

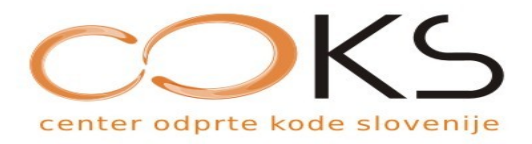

### Uvod

- trend: preglednost in uporabnost
- različni pogledi: thumbnail, slideshow
- obdelava: formati, velikosti,
- množica orodij: xv, xnview, qdig, Apache::Gallery, MyPhotoGallery

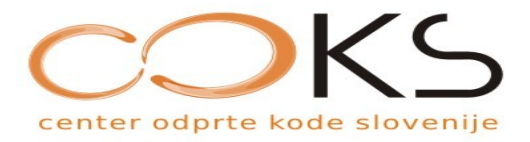

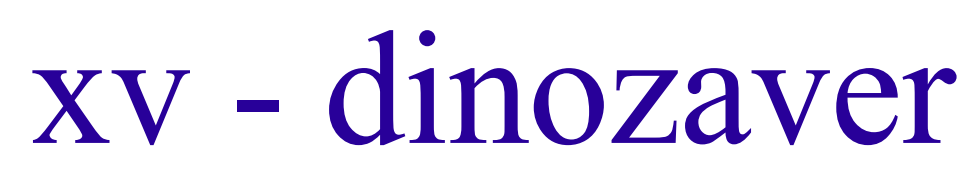

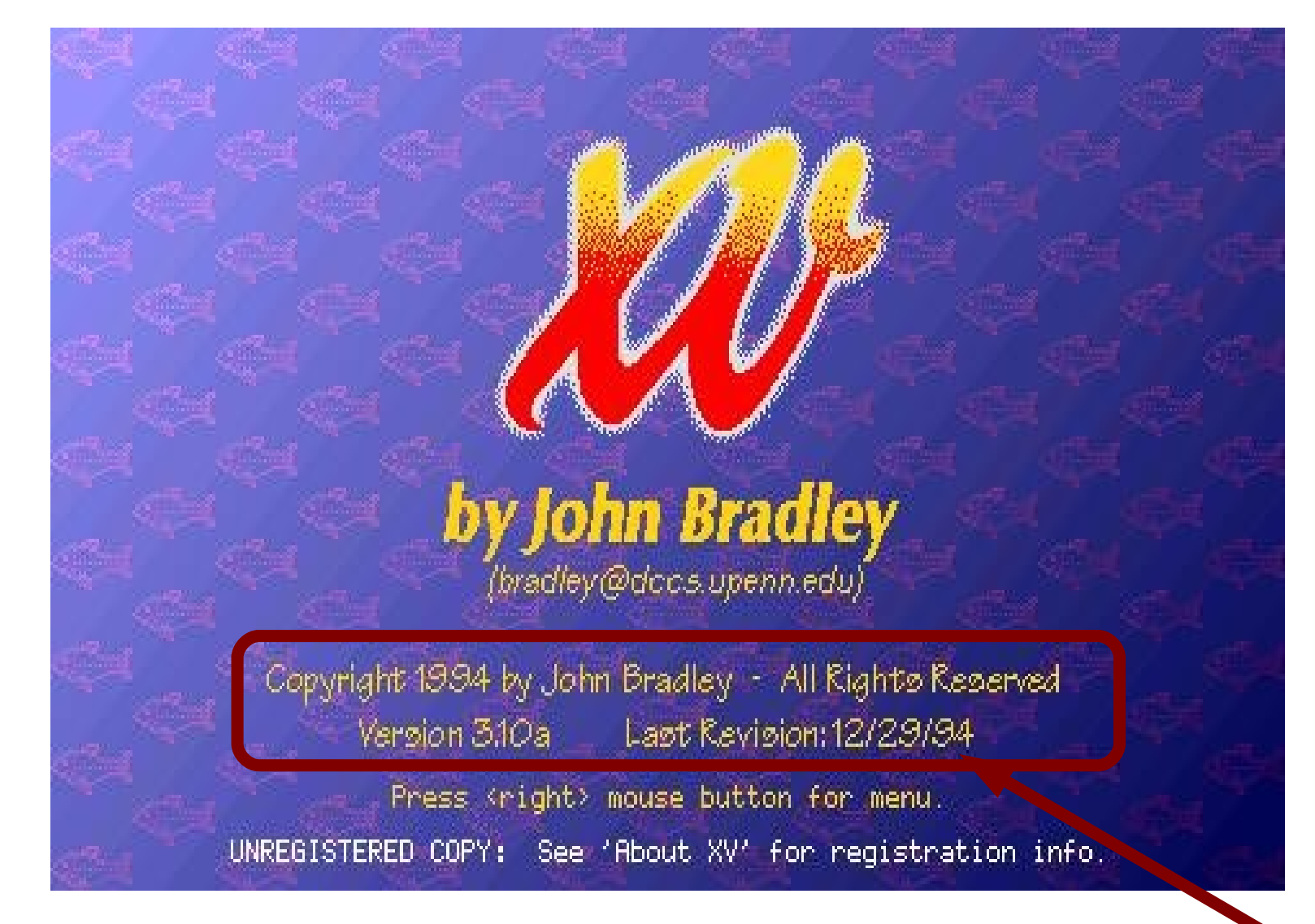

COKS – Center odprte kode Slovenije

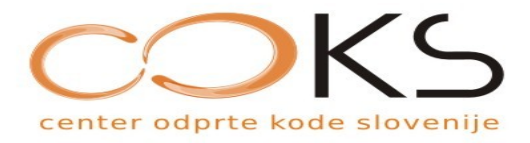

XV

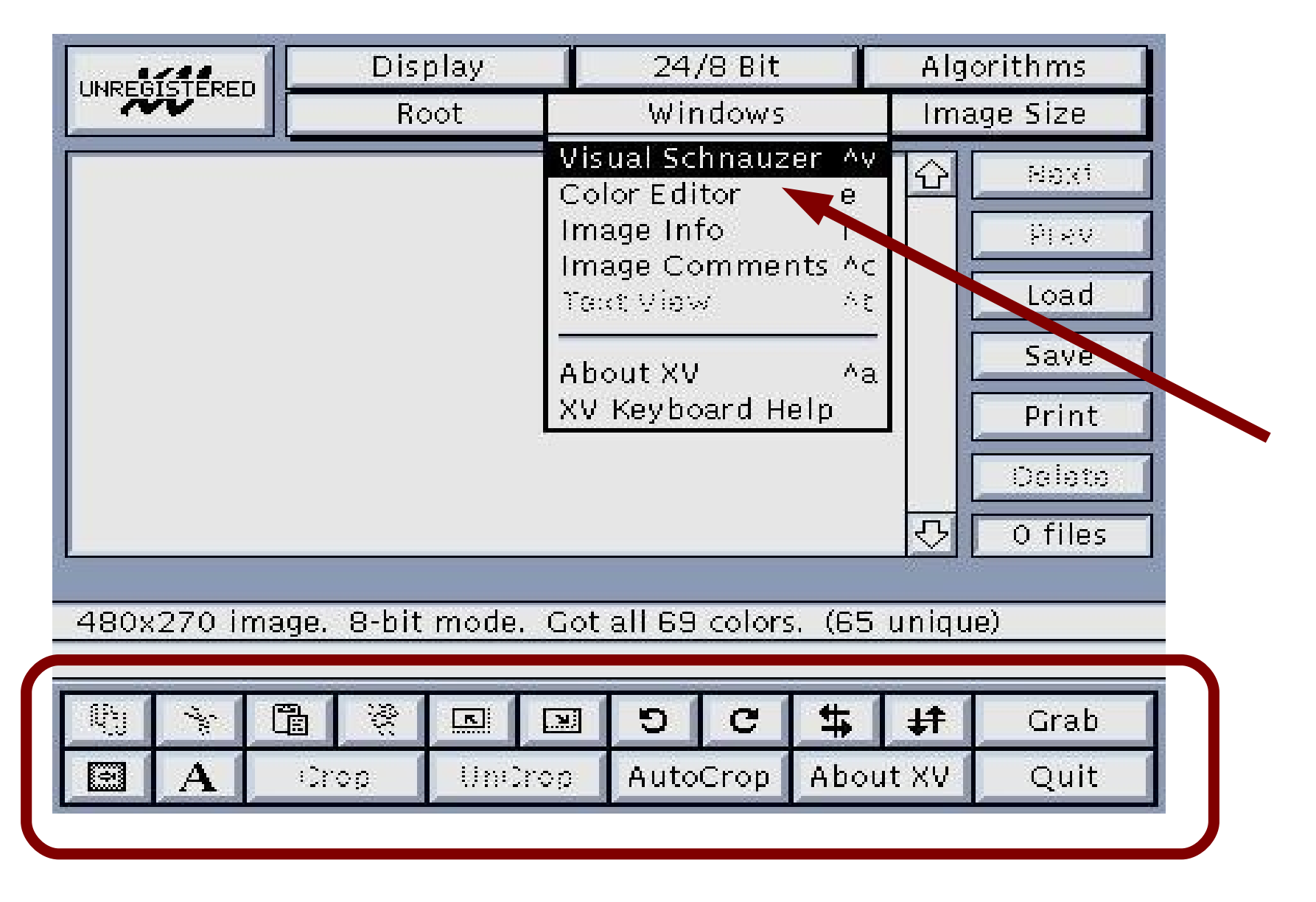

COKS – Center odprte kode Slovenije

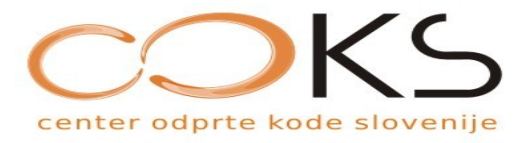

XV

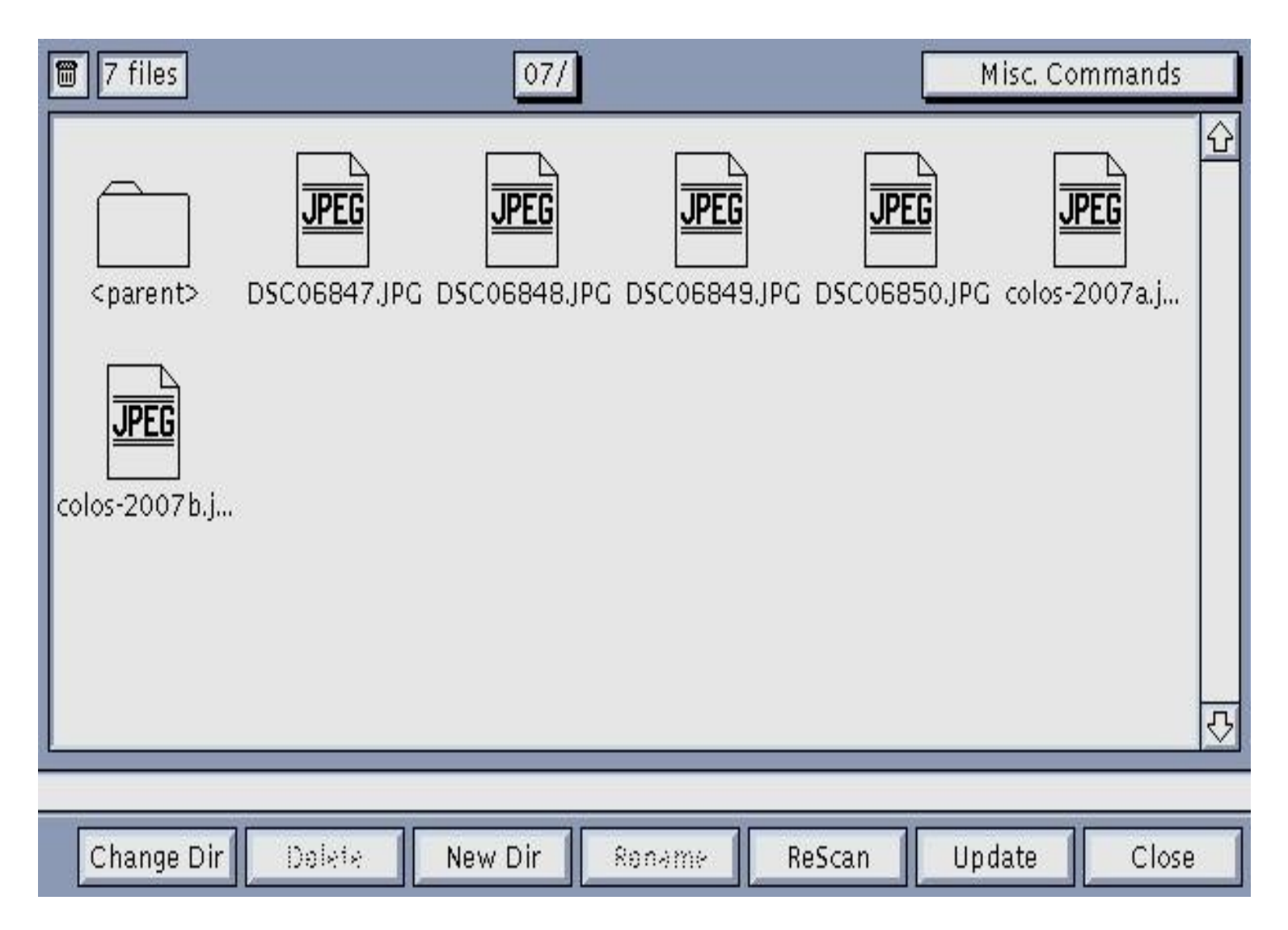

#### COKS – Center odprte kode Slovenije

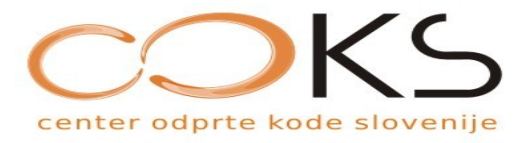

XV

| 7 files                | 07/                                          | Misc. Co        | mmands        |
|------------------------|----------------------------------------------|-----------------|---------------|
| <pre>cparent&gt;</pre> | DSC06847.JPG DSC06848.JPG DSC06849.JPG DSC06 | i850.JPG colos- | 企<br>2007a.j  |
| colos-2007b.j          |                                              |                 |               |
|                        |                                              |                 | <del></del> ₽ |
| Update finished        | d: 6 icons created, 0 icons deleted.         |                 |               |
| Change Dir             | Dolete New Dir Roname ReScan                 | Update          | Close         |

#### COKS – Center odprte kode Slovenije

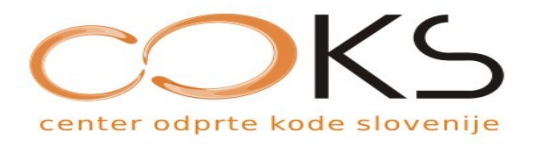

### XnView

- http://perso.orange.fr/pierre.g/
- lokalna obdelava
- mnogo opcij za obdelavo
- vključitv skript
- enostavnost
- možnost izvoza s HTML, potem pretočimo na spletni strežnik

COKS – Center odprte kode Slovenije

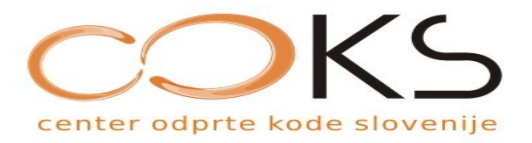

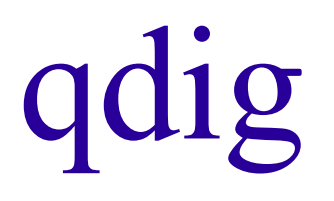

- možna lokalna obdelava
- procesiranje na spletu
- enostavnost uporabe in upravljanja
- opcija: skripta, ki omogoča enostavno nalaganje gradiv na strežnik
- enostavna PHP skripta

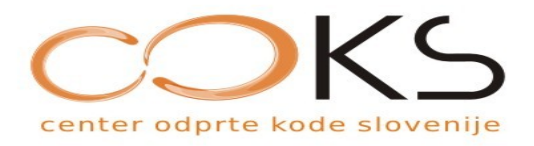

## Namestitev in uporaba

- naložimo kodo: http://qdig.sourceforge.net/
- razpakiramo
- uporabimo index.php
- ustvarimo qdig-files s perm. 2777
- enkrat odpremo v brskalniku
- popravimo perm. 0755

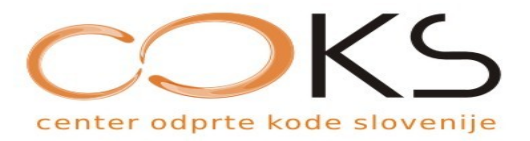

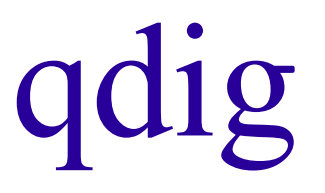

 Winscp prenos: spletni strežnik – lokalni disk

COKS – Center odprte kode Slovenije

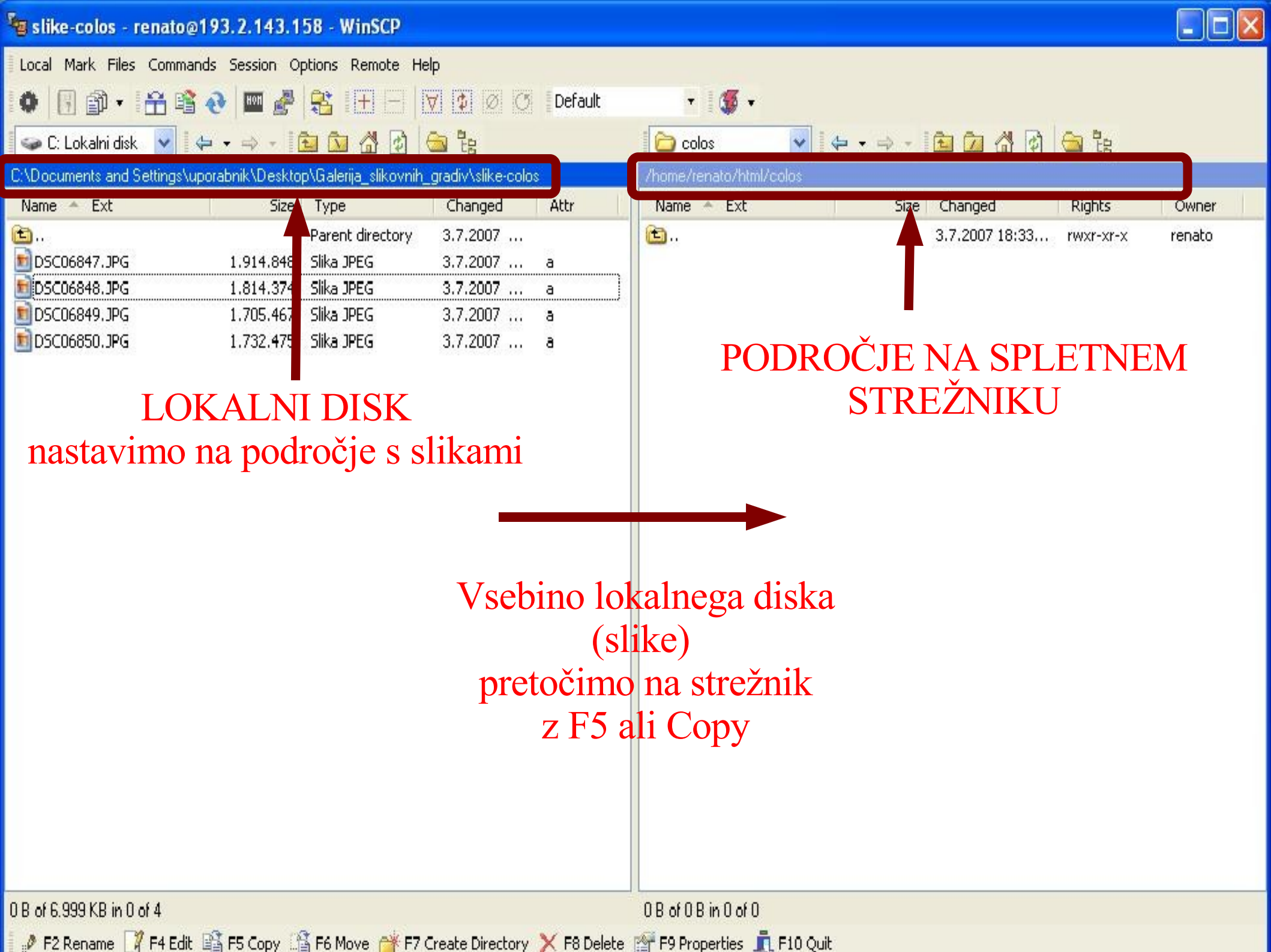

#### 🧧 colos - renato@193.2.143.158 - WinSCP

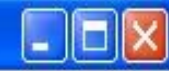

| Local | Mark Files      | s Commands     | Session C   | ptions Rem      | ote Help   |                 |         |
|-------|-----------------|----------------|-------------|-----------------|------------|-----------------|---------|
| •     | •               | 🔒 📽 👌          | Hon 🐣       | <b>8</b> III    |            | <b>\$</b> Ø 0   | Default |
| i 🕪 ( | C: Lokalni disl | k 🔽 🗇          | • = • [     | 🖻 🚺 🗳           | 2          | a la            |         |
| C:\Do | cuments and     | Settings\upora | bnik\Deskto | op∖Galerija_sli | kovnih_gra | div\slike-colos |         |

| Name 🍝 Ext      | Size      | Туре             | Changed  | Attr |
|-----------------|-----------|------------------|----------|------|
| <b>b</b>        |           | Parent directory | 3.7.2007 |      |
| 💼 DSC06847.JPG  | 1.914.848 | Slika JPEG       | 3.7.2007 | a    |
| 💼 DSC06848. JPG | 1.814.374 | Slika JPEG       | 3.7.2007 | a    |
| 🔟 DSC06849. JPG | 1.705.467 | Slika JPEG       | 3.7.2007 | а    |
| 🗐 DSC06850. JPG | 1,732,475 | Slika JPEG       | 3.7.2007 | a    |

| 🚞 colos 🔍 👻             | <b>(→ → → −</b> | 1 1 1          | 🗃 🕲       |        |  |
|-------------------------|-----------------|----------------|-----------|--------|--|
| /home/renato/html/colos |                 |                |           |        |  |
| Name 🍝 Ext              | Size            | Changed        | Rights    | Owner  |  |
| <b>b</b>                |                 | 3.7.2007 18:33 | rwxr-xr-x | renato |  |
| DSC06847.JPG            | 1.914.848       | 3.7.2007 18:48 | rw-rw-r   | renato |  |
| 💼 DSC06848.JPG          | 1.814.374       | 3.7.2007 18:48 | rw-rw-r   | renato |  |
| 🔟 DSC06849. JPG         | 1.705.467       | 3.7.2007 18:48 | rw-rw-r   | renato |  |
| 💼 DSC06850. JPG         | 1,732,475       | 3.7.2007 18:48 | rw-rw-r   | renato |  |

#### 6.999 KB of 6.999 KB in 4 of 4

0 B of 6.999 KB in 0 of 4

- 🍯 -

📄 colos

🖡 🧈 F2 Rename 📝 F4 Edit. 🞼 F5 Copy 🕼 F6 Move 💣 F7 Create Directory 🗙 F8 Delete. 💣 F9 Properties 🧵 F10 Quit

#### 壇 qdig - renato@193.2.143.158 - WinSCP

| Local Mark Files Comm      | ands Session Oj  | ptions Remote Hel     | p                |         |
|----------------------------|------------------|-----------------------|------------------|---------|
| • • • • • •                | 🗟 🥶 🤡            |                       | 7 🔹 Ø 🔿          | Default |
| 🥪 C: Lokalni disk 🛛 👻      | ⇔ • ⇒ • [[       |                       | 2 te             |         |
| C:\Documents and Settings\ | uporabnik\Deskto | p\Galerija_slikovnih_ | gradiv\koda\qdig | 1       |
| Name 🔺 Ext                 | Size             | Туре                  | Changed          | Attr    |
| A.                         |                  | Parent directory      | 3.7.2007         |         |
| 🚞 qdig-files               |                  | File Folder           | 3.7.2007         |         |
| admin.pnp                  | 44,190           | Datoteka PHP          | 3.7.2007         | а       |
| CHANGELOG.txt              | 34,953           | Dokument z bes        | 10.2.2007        | a       |
| 🖻 index.php                | 123.557          | Datoteka PHP          | 10.2.2007        | а       |
| E INSTALL.CXC              | 9.226            | Dokument z bes        | 10.2.2007        | a       |
| 🗐 LICENSE.txt              | 15.177           | Dokument z bes        | 10.2.2007        | а       |
| path_helper.php            | 9.021            | Datoteka PHP          | 10.2.2007        | a       |
| 🗁 qdig-admin.ico           | 1.406            | Icon                  | 10.2.2007        | а       |
| 🗐 README.txt               | 4.267            | Dokument z bes        | 10.2.2007        | a       |
| 🖻 rm_tree.php              | 9.226            | Datoteka PHP          | 10.2.2007        | a       |
| 🗐 TODO.txt                 | 400              | Dokument z bes        | 10.2.2007        | a       |
| 👼 touchDirs.sh             | 684              | Datoteka SH           | 10.2.2007        | a       |
|                            |                  |                       |                  |         |

#### - 🌆 -💌 🗢 + 🔿 - 🗈 🙆 🚮 🙆 🤮 Colos Size Changed Rights Ext Name 1 Owner 1 3.7.2007 18:33... renato rwxr-xr-x DSC06847.JPG 1.914.848 3.7.2007 18:48... rw-rw-r-renato DSC06848.JPG 1.814.374 3.7.2007 18:48... rw-rw-r-renato DSC06849.JPG 1.705.467 3.7.2007 18:48... rw-rw-r-renato DSC06850.JPG 1.732.475 3.7.2007 18:48... renato rw-rw-r--

### PODROČJE NA SPLETNEM STREŽNIKU

LOKALNI DISK nastavimo na področje s Vs kodo za qdig

Vsebino lokalnega diska (index.php in področje qdig-files) pretočimo na strežnik z F5 ali Copy

0 B of 246 KB in 0 of 12

74.021 B

0 B of 6.999 KB in 0 of 4

🛿 🖋 F2 Rename 📝 F4 Edit 🞼 F5 Copy 🕼 F6 Move 🂣 F7 Create Directory 🗙 F8 Delete 💣 F9 Properties 👖 F10 Quit

| 596 KB | 2 |  | 🔒 aes | SFTP (v3) |
|--------|---|--|-------|-----------|
|--------|---|--|-------|-----------|

0:21:32

#### a dig - renato@193.2.143.158 - WinSCP

| a qdig - renato@193.2.143.158 - WinSCP                                                                                                    |                                                                                                    |                       |                                                                                                    |                                                             |                                                                                                    |                                                                  |                                                          |  |
|----------------------------------------------------------------------------------------------------|----------------------------------------------------------------------------------------------------|-----------------------|----------------------------------------------------------------------------------------------------|-------------------------------------------------------------|----------------------------------------------------------------------------------------------------|------------------------------------------------------------------|----------------------------------------------------------|--|
| Local Mark Files Commands Session Options Remote Help                                                                                                    |                                                                                                    |                       |                                                                                                    |                                                             |                                                                                                    |                                                                  |                                                          |  |
| 🔹 🖬 🗣 🟦 🗣 🕼 🔮                                                                                                    |                                                                                                    | Default               | • 🛛 🖉 •                                                                                                    |                                                             |                                                                                                    |                                                                  |                                                          |  |
| 🥪 C: Lokalni disk 🔽 🛛 🖨 👻 🚽                                                                                                    | 🖻 🖸 🚮 🕑 🚔 🍇                                                                                                    |                       | Colos                                                                                                    | ✓ 4 • ⇒ •                                                   | 🖻 🗖 🚮 👩                                                                                                  | 😑 है                                                             |                                                          |  |
| C:\Documents and Settings\uporabnik\Deskto                                                                                                    | p\Galerija_slikovnih_gradiv\koda\qdig                                                                                                    |                       | /home/renato/html/col                                                                                                    | los                                                         |                                                                                                    |                                                                  |                                                          |  |
| Name 🔺 Ext Size                                                                                                    | Type Changed                                                                                                    | Attr                  | Name 🔶 Ext                                                                                                    | Size                                                        | Changed                                                                                                  | Rights                                                           | Owner                                                    |  |
| <ul> <li>index.php</li> <li>index.php</li> <li>inde</li></ul> | Parent directory       3.7.2007         File Folder       3.7.2007         Datoteka PHP       3.7.2007         Dokument z bes       10.2.2007         Dokument z bes       10.2.2007         Dokument z bes       10.2.2007         Dokument z bes       10.2.2007         Dokument z bes       10.2.2007         Dokument z bes       10.2.2007         Dokument z bes       10.2.2007         Dokument z bes       10.2.2007         Dokument z bes       10.2.2007         Dokument z bes       10.2.2007         Dokument z bes       10.2.2007         Dokument z bes       10.2.2007         Dokument z bes       10.2.2007         Dokument z bes       10.2.2007         Datoteka SH       10.2.2007         Datoteka SH       10.2.2007 |                       | <ul> <li>dig-files</li> <li>DSC06847.JPG</li> <li>DSC06848.JPG</li> <li>DSC06849.JPG</li> <li>DSC06850.JPG</li> <li>index.php</li> </ul> | 1.914.848<br>1.814.374<br>1.705.467<br>1.732.475<br>119.913 | 3.7.2007 18:33<br>3.7.2007 18:58<br>3.7.2007 18:48<br>3.7.2007 18:48<br>3.7.2007 18:48<br>10.2.2007 23:4 | rwxr-xr-x<br>rw>rw+r<br>rw-rw-r<br>rw-rw-r<br>rw-rw-r<br>rw-rw-r | renato<br>renato<br>renato<br>renato<br>renato<br>renato |  |
| 0 B of 246 KB in 0 of 12                                                                                                    |                                                                                                    |                       | 0 B of 7.116 KB in 0 of                                                                                                    | 6                                                           |                                                                                                    |                                                                  |                                                          |  |
| 🥐 F2 Rename 📝 F4 Edit 📫 F5 Copy 🗳 F6 Move 🎯 F7 Create Directory 🗙 F8 Delete 💣 F9 Properties 🧵 F10 Quit                                                                                                    |                                                                                                    |                       |                                                                                                    |                                                             |                                                                                                    |                                                                  |                                                          |  |
| 76.365 B 714 KB 🧕                                                                                                    | 🧔 🔒 aes 🛛 SFTF                                                                                                    | <sup>o</sup> (v3) 0:2 | 26:54                                                                                                    |                                                             |                                                                                                    |                                                                  |                                                          |  |

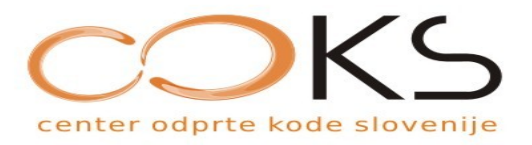

# qdig

- v oknu področja na strežniku označimo qdig-files
- nastavimo pravice s pomočjo F9 ali Properties in sicer na 2777
- z brskalnikom pobrskamo na spletno strani s slikami
- Popravimo pravice na 755

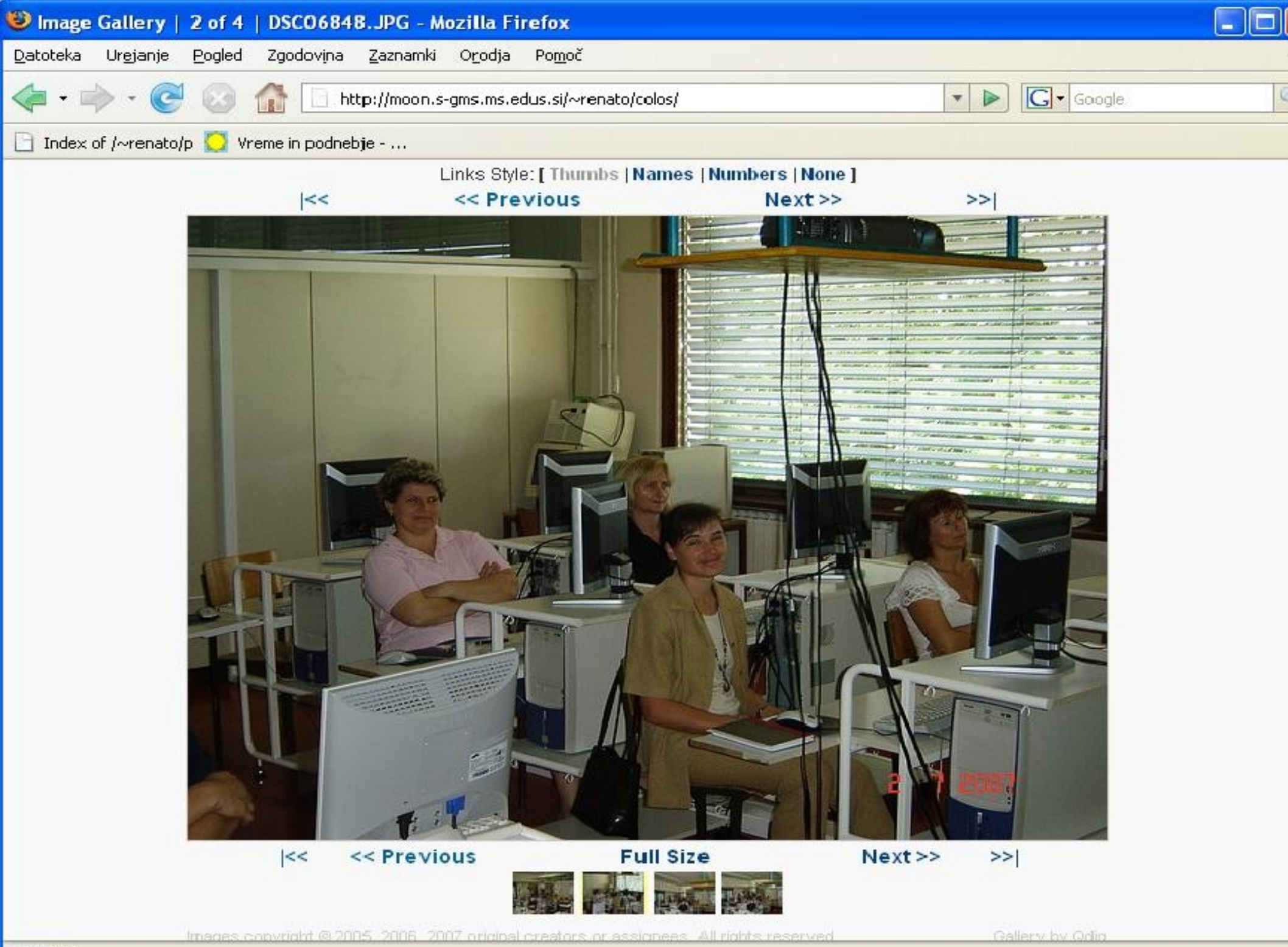

Končano

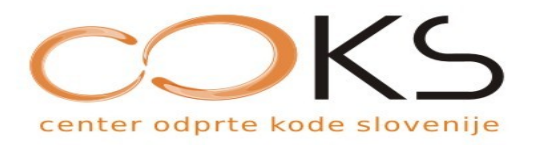

## qdig

- za lažje upravljanje lahko uporabimo admin.php
- lokalno nastavimo v admin.php uporabnika in geslo:

\$this->user\_name = 'colos';

\$this->password = 'colos07';

 pretočimo admin.php na delovno področje strežnika

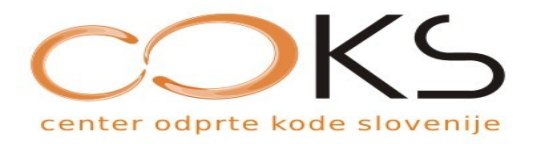

## Zaključek

- mnogo OK rešitev
- najdimo primerno
- pazimo na varnost
- pazimo kaj ponujamo
- lokalizacija
- brezplačna podpora COKS